# **Chapter 1 Installing The Hardware**

### <u>Overview</u>

This chapter provides detailed procedures for installing:

- SCSI host adapters
- backup devices and termination blocks
- SCSI Device Drivers

If you have already installed your hardware, proceed to Chapter 2.

| <u>Contents</u>                                  |
|--------------------------------------------------|
| Introduction                                     |
| Supported                                        |
| Supported                                        |
| Autoloader<br>Installing                         |
| Requirements                                     |
| Installing                                       |
| Servers                                          |
| Installing                                       |
| Setting                                          |
| AutoLoader                                       |
| AutoLoaders                                      |
| Daisy                                            |
| Setting                                          |
| Backup<br>SCSI                                   |
| Why                                              |
| Installing<br>Installing<br>Hardware<br>Hardware |

8500

8200 Upgrading

# Chapter 2 Server Setup and TSAs

### <u>Overview</u>

This chapter explains how to:

- update servers with the most recent NetWare modules
- load TSAs on servers and workstations
- create the auto login user (if necessary)
- tune your servers to ensure optimal performance

### **Contents**

Preparing Your Server(s)

Workstation/Server Requirements

Determine Where To Install Backup Director

Running SETUP.NLM

Down the Server

Loading PALSTART.NCF Installing Target Service Agents

What is a Target Service Agent?

Installing the Target Service Agents

**To Protect Servers** 

То

Copying TSAs

Protecting DOS and Windows Workstations

Installing the DOS/Windows Workstation TSA

Protecting OS/2 Workstations

Loading TSAOS2.EXE Automatically

Create the TSAOS2.CFG file

Place the TSAOS2 icon in the "Startup" folder Creating the Auto Login User

Rights

Protecting 3.x Servers

Protecting 4.x Servers

Protecting Servers in Different NDS Trees Tuning Your Servers

PALCHECK.NLM

Packet Receive Buffers

SPX Settings

**Directory Cache Buffers** 

Cache Buffers

Short Term Memory Allocation

Checking Loaded Modules

**Current CLIB Versions** 

**Current LAN Drivers** 

## **Chapter 3 Installing The Software**

#### **Overview**

This chapter provides instructions for:

- installing Backup Director software
- installing AutoLoader Software
- Installing Multi-Server Software

Before performing these procedures, be sure to review Chapter 2.

### **Contents**

Installation Procedures Load PALLOADR.NLM Running the Install Program

Select a Server

Select Installation Directories

File Copy

Enter your Serial Number

Media Library Name

Auto Login Name and Password

MultiServer Software

AutoLoader Software

Server Memory Above 16MB

Remote Loading of NLMs

**Environment Check** 

Creating the Group

Selecting Device(s)

Registration

Adding Resources to Protect Upgrading the Software

DOS Upgrades

Select A Server

Select Installation Directories

File Copy

CDB Found

Serial Number (Upgrades from 2.x only)

System Control Database Translation

Library Name

Server Memory Above 16MB

AutoLoader Software

Remote Loading of NLMs

File History Database Translation

**Environment Check** 

Creating the Group Completing Your System Installation

Granting Access to Backup Director

Adding Backup Director to the Desktop

File Manager for End Users

Multi Server version and Upgrades

Upgrades and Translating File History Databases

IBM SCSI Host Adapter Support

NetFRAME and Tricord Users Installing Additional Software

Installing AutoLoader Software

Installing Multi Server Software

## **Appendix A** Installation Notes

### **Contents**

General Hardware Notes Adaptec 1540 Host Adapters Servers With More than 16MB of Memory Host Adapter Bios Tape Drive Cleaning 8500 Tape Drives **General Software Notes** Resource Files NETWARE.DLL Multiple Server Environment Read Fault Emulation Auto Login user on NetWare 4.x Servers Time Zone Environment Variable Execute-Only attribute DOS TSA and SEND messages Search Mode Unloading TSAs NetWare Upgrades Workstation TSA Options **TSASMS** Options TSAOS2.CFG Options